## Pago a Servicios de Comida

Inicie sesión en Acceso Familiar en Skyward y haga clic en el Enlace de Servicios de Comida en el lado izquierdo de la página para hacer un pago a servicios de comida. Sus estudiantes serán listados en esta pantalla.

| Home              | Food Service View Applications         |                                                          |                                |                                  |  |  |
|-------------------|----------------------------------------|----------------------------------------------------------|--------------------------------|----------------------------------|--|--|
| Online            | Current Account Balance                | Today's Lunch Menu Lunch Calen                           | dar Purchases for:             | Fri Jul 18, 2014                 |  |  |
| Registration      | Family: \$0.00<br>Lunch Type: Full Pay | No lunch menu details are available for the current date | Previous Day                   | Previous Day Next Day            |  |  |
| Attendance        |                                        |                                                          |                                |                                  |  |  |
| Student Info      | Big Brother (Heusner Eleme             | ntary) View Totals   Make a Payment                      | Big Brother (Heusner Elemer    | Big Brother (Heusner Elementary) |  |  |
| otadent into      | There are no payment record            | Key Pad Numbe                                            | r: 151799                      |                                  |  |  |
| Food Service      |                                        |                                                          | Item                           | Price                            |  |  |
| Test Scores       | Returning (Heusner Elemen              | tary)   Make a Payment                                   | No transactions for this date. | No transactions for this date.   |  |  |
|                   | There are no payment record            | is for this student.                                     |                                |                                  |  |  |
| Fee<br>Management |                                        |                                                          | Returning (Heusner Element     | ary)                             |  |  |
| management        |                                        |                                                          | Key Pad Numbe                  | r: 907022                        |  |  |
| Skylert           |                                        |                                                          | 14 a ma                        |                                  |  |  |

## Haga clic en Realizar un Pago y aparecerá la siguiente pantalla.

| ne Payment Entry for User: Parent,         | Returning                       |                           |                       |            |
|--------------------------------------------|---------------------------------|---------------------------|-----------------------|------------|
|                                            | Online Payment Vendor: R        | (evTrak 🔻                 | Pay with Vendor       | Empty Cart |
| uld like to make an online payment for: (F | Please click the Update Payment | t Amount button to select | t an item to pay)     |            |
| udent, Big Brother 🥝                       | T                               | otal Payment STUDEBIG0    | 00: 0.00              |            |
| Food Service Payment:                      | 0.00 Update Paymen              | t Amount Clear Items      | Current Balance: 0.00 |            |
| Fee Management Payment:                    | 0.00 Update Paymen              | t Amount Clear Items      | Balance Due: 0.00     |            |
| udent, Returning 🥥                         | T                               | otal Payment STUDERETO(   | 0.00                  | ]          |
| Food Service Payment:                      | 0.00 Update Paymen              | t Amount Clear Items      | Current Balance: 0.00 |            |
|                                            |                                 | Class Thomas              | Pobraco Duos 0.00     |            |

Haga clic en Update Payment Amount (Actualizar Cantidad de Pago) en una de las líneas de Pagos a Servicios de Comida y aparecerá la siguiente pantalla.

Luego, ingrese la cantidad de \$ que desea aplicar a la cuenta de servicios de comida y haga clic en el botón Update Cart (Actualización de Compra).

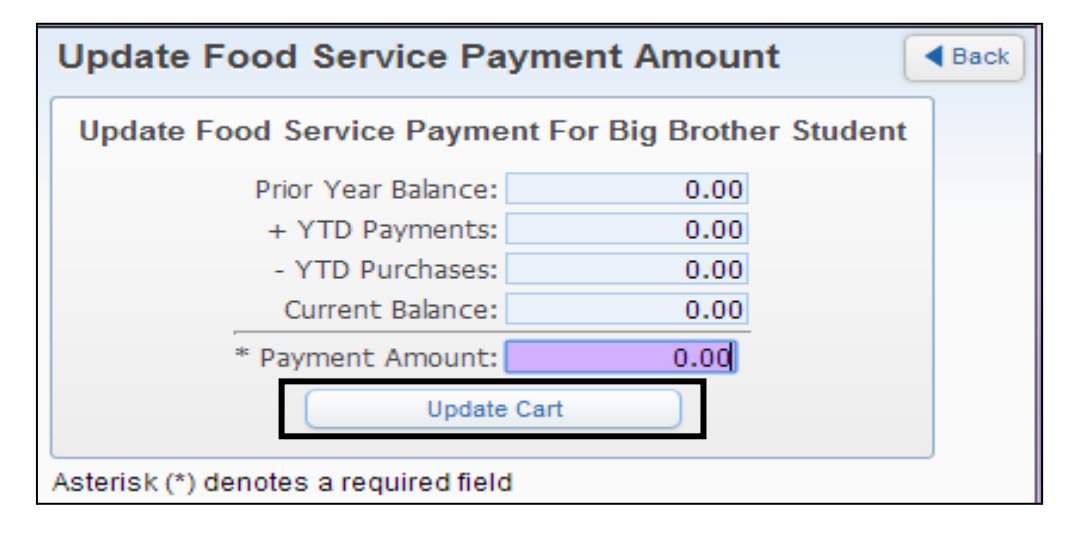

La cantidad ingresada en el último paso ahora aparecerá en la línea de servicio de comida donde se ingresó. La cantidad aparecerá en solo una línea de estudiante, pero estará disponible para todos los estudiantes en la familia.

| line Payment Entry for User: Parent,         | Returning          |                            |                  |                       |          |  |  |
|----------------------------------------------|--------------------|----------------------------|------------------|-----------------------|----------|--|--|
| Online Payment Vendor: RevIrak               |                    |                            |                  |                       |          |  |  |
| rould like to make an online payment for: (F | Please click the L | Jpdate Payment Amount      | button to select | t an item to pay)     |          |  |  |
| Student, Big Brother 🥥                       |                    | Total Paym                 | ient STUDEBIGO   | 00: 25.0              | 0        |  |  |
| Food Service Payment:                        | 25.00              | Update Payment Amount      | Clear Items      | Current Balance: 0.00 |          |  |  |
| Fee Management Payment:                      | 0.00               | Update Payment Amount      | Clear Items      | Balance Due: 0.00     |          |  |  |
|                                              |                    |                            |                  |                       |          |  |  |
| Student, Returning 🥝                         |                    | Total Payme                | ant STUDERETO    | 00: 0.00              | <u>i</u> |  |  |
| Food Service Payment:                        | 0.00               | Update Payment Amount      | Clear Items      | Current Balance: 0.00 |          |  |  |
| Fee Management Payment:                      | 0.00               | Update Payment Amount      | Clear Items      | Balance Due: 0.00     |          |  |  |
|                                              |                    |                            |                  | 11                    |          |  |  |
|                                              | To                 | tal Payment for all Studer | its:             | 25.00                 |          |  |  |